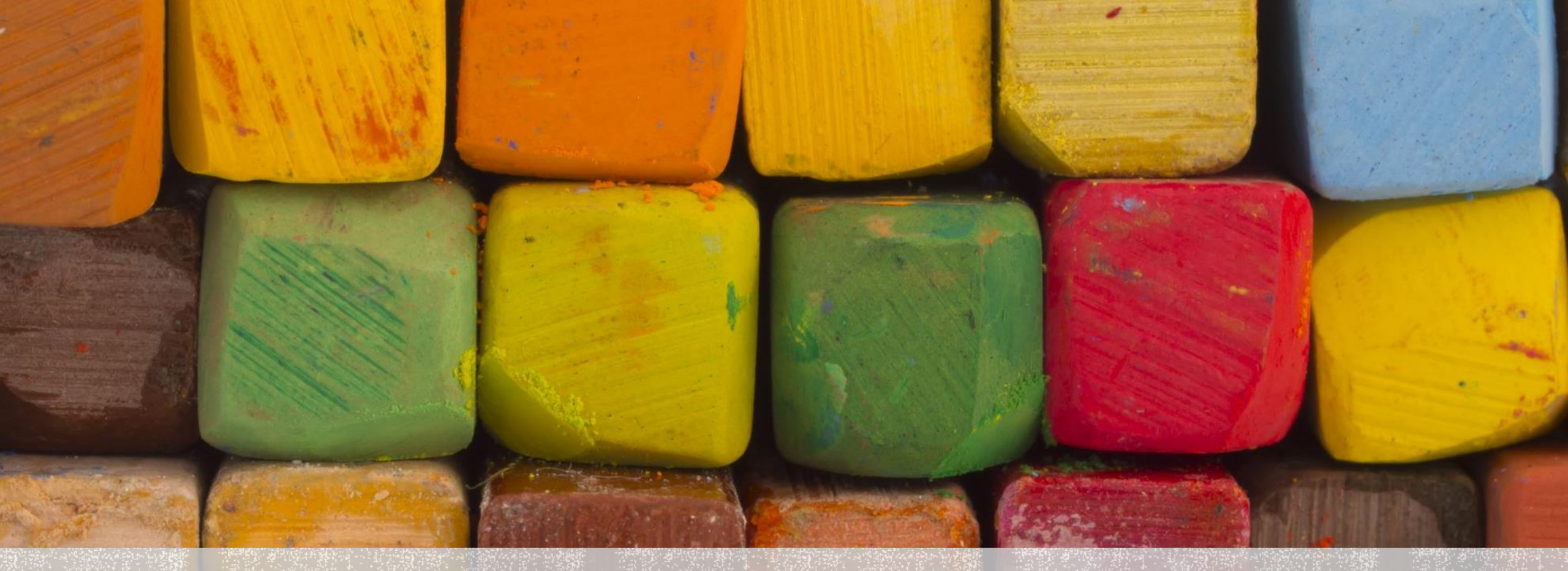

### PASSO A PASSO PARA RESERVA DE EQUIPAMENTOS DO LATRAM

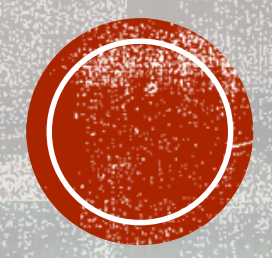

- Pre agendar data e horário com a Ângela  $\rightarrow$  angelafleck@unipampa.edu.br
- Fazer login no <u>SEI</u> com o nome de usuário e senha dos demais sistemas da unipampa

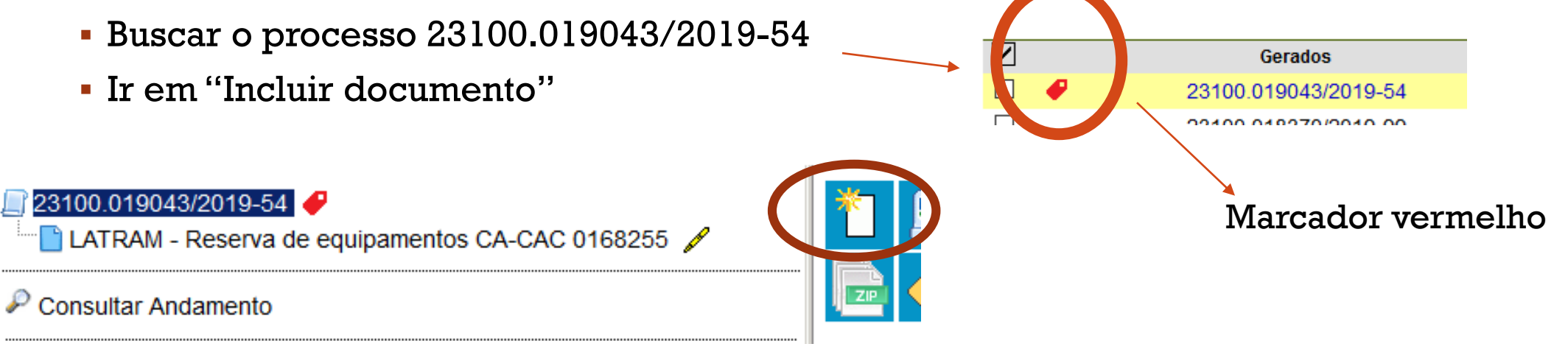

Clicar no símbolo + verde

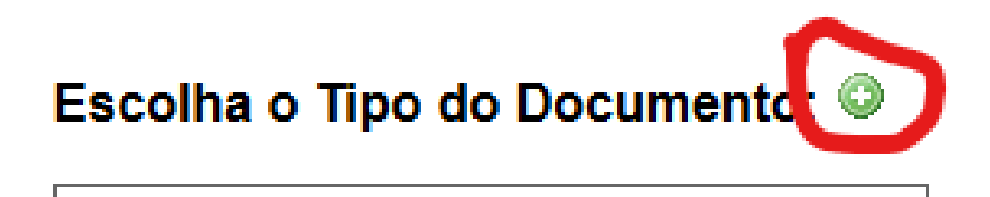

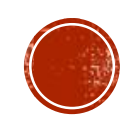

Buscar por LATRAM – reserva de equipamentos

| Escolha o Tipo do Documento: 📀   |  |
|----------------------------------|--|
| LATR                             |  |
| LATRAM - Reserva de Equipamentos |  |

Preencher conforme modelo e por fim clicar em "Confirmar Dados"

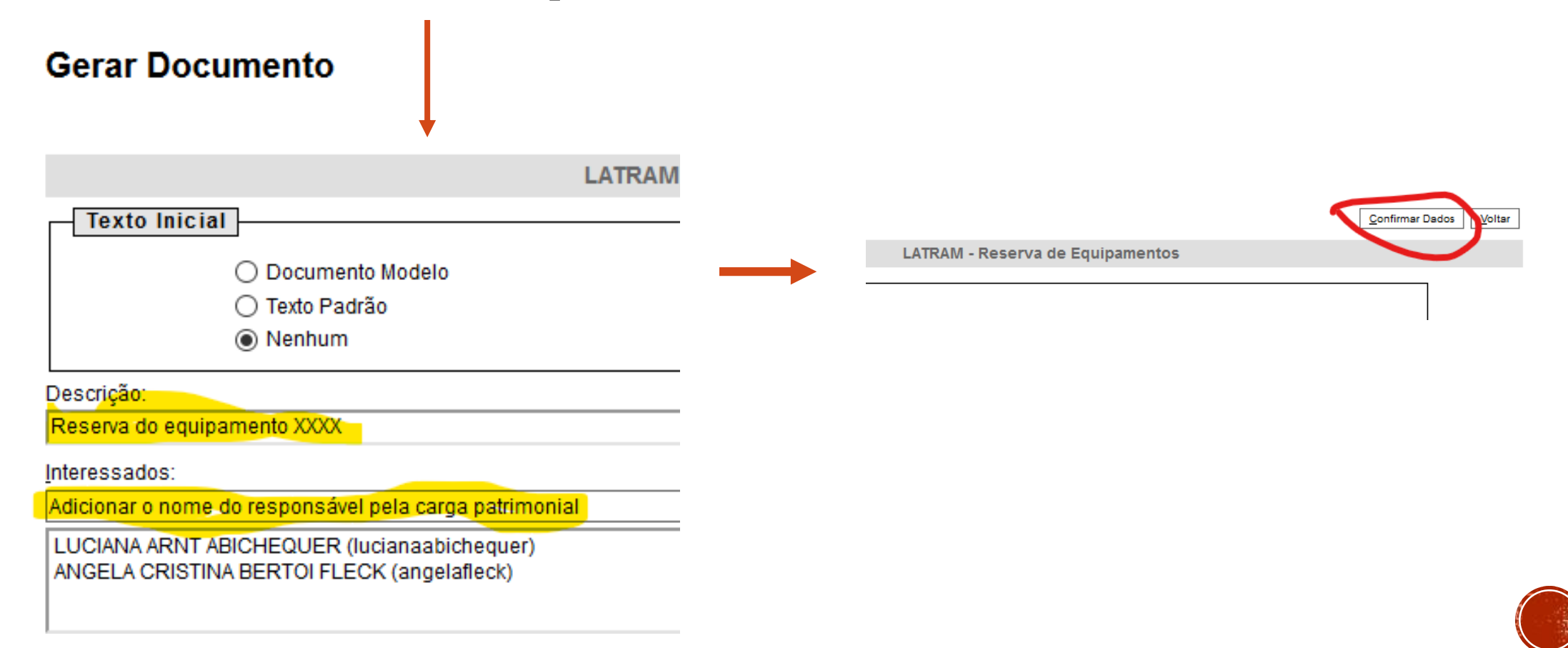

Clicar em "Editar Conteúdo"

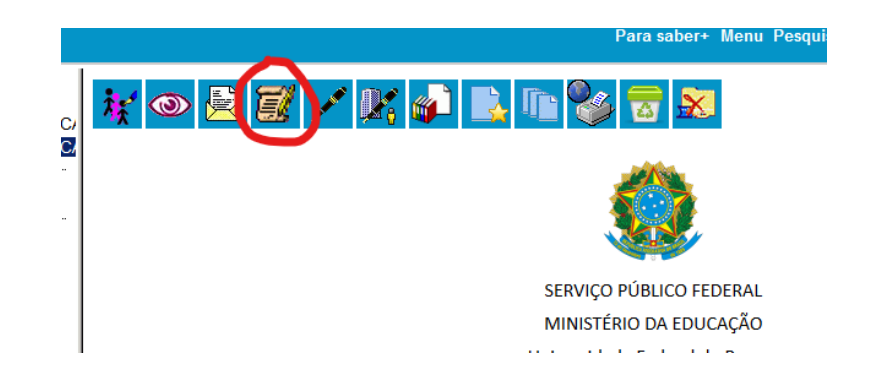

- Editar os campos disponíveis para o preenchimento
- Clicar l° em salvar e depois em assinar

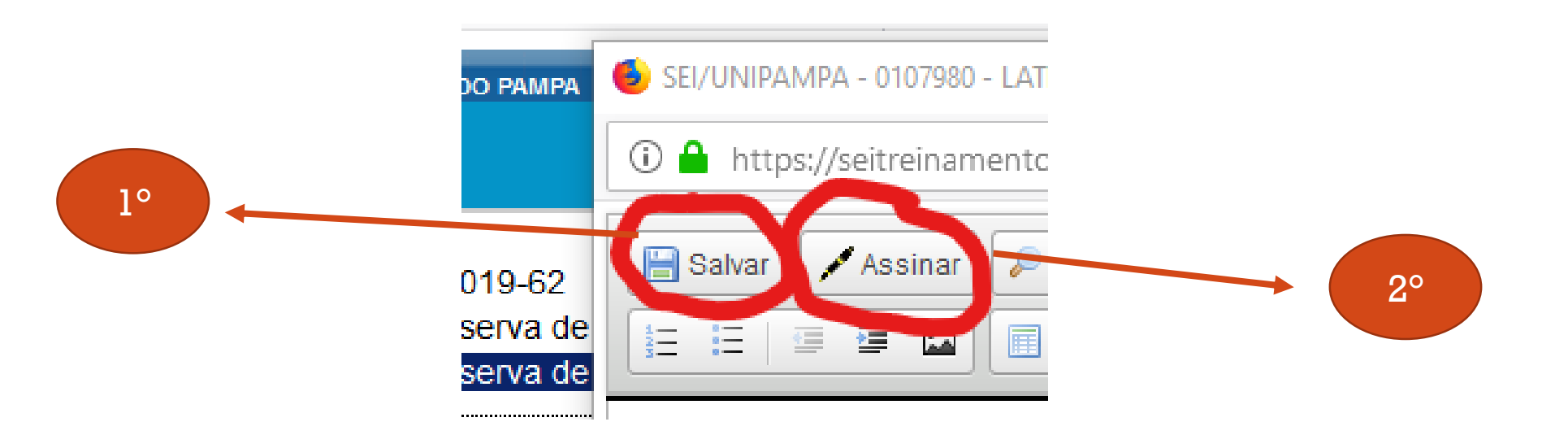

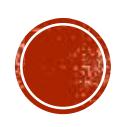

 Buscar pelo seu nome, cargo/função e preencher com a sua senha dos demais sistemas da unipampa.

| Assinatura de Documento |                                       |  |  |  |  |
|-------------------------|---------------------------------------|--|--|--|--|
| Ó <u>rg</u> ão d        | o Assinante:                          |  |  |  |  |
| UNIPAN                  | MPA 🗸                                 |  |  |  |  |
| Assinan                 | t <u>e</u> :                          |  |  |  |  |
| LUCIAN                  | A ARNT ABICHEQUER (lucianaabichequer) |  |  |  |  |
| Cargo / [               | <u>F</u> unção:                       |  |  |  |  |
|                         |                                       |  |  |  |  |

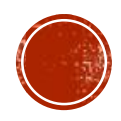

### • Ir com a barra de rolagem até o final do documento para conferir se está assinado.

Assumo total responsabilidade por acidentes causados pelo discente a si ou a outrem e quaisquer danos ao equipamento retirado e ao Patrimônio Público. Declaro ainda que os usuários do equipamento receberam todas as orientações de manuseio e de segurança operacional do mesmo.

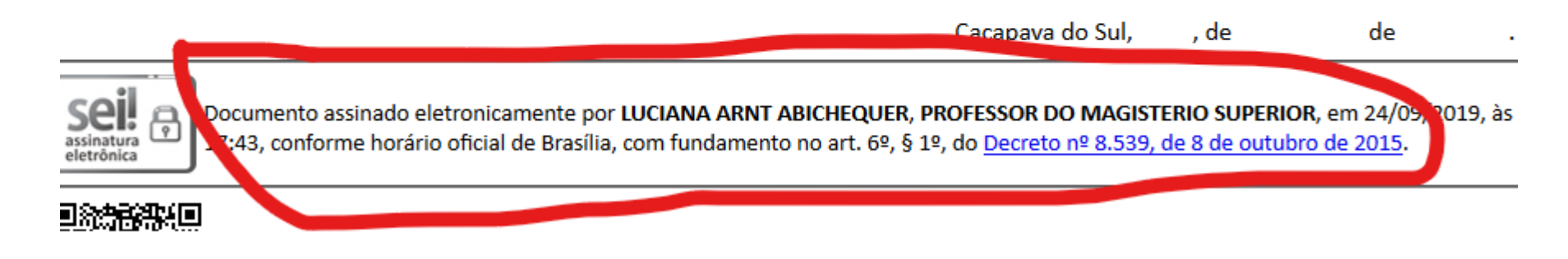

- Clicar em "Incluir em Bloco de Assinatura"

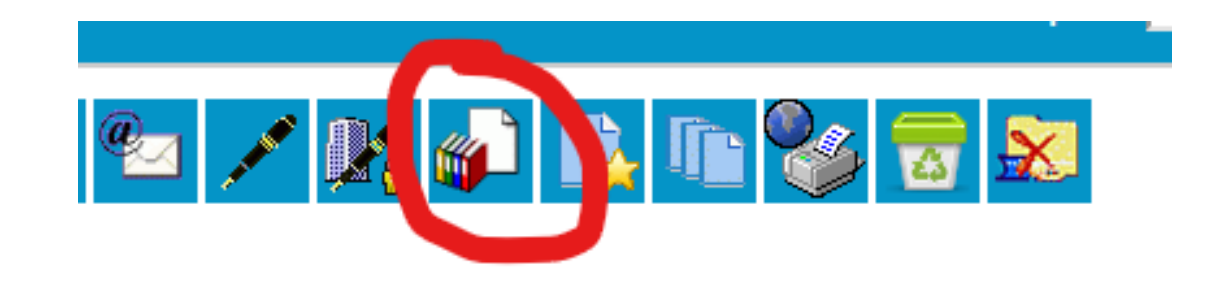

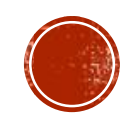

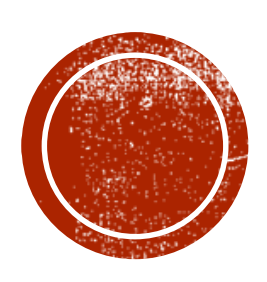

# PARA SERVIDORES DO CAMPUS CAÇAPAVA

Seguir as instruções do próximo slide

- Buscar o bloco 10657 – LATRAM – Reserva de Equipamentos

| Bloco:  |            |                        |           |                                                             |                   |  |  |
|---------|------------|------------------------|-----------|-------------------------------------------------------------|-------------------|--|--|
| 10657 - | LATRAM - R | eserva de Equipamentos |           | ✓ <u>I</u> n                                                | duir <u>N</u> ovo |  |  |
|         |            |                        |           | Lista de documentos disponíveis para inclusão (1 registro): |                   |  |  |
|         | Nº SEI     |                        | Documento | Data                                                        | Blocos            |  |  |

 Selecionar o seu formulário (muito provavelmente o último da lista) e clicar em "Incluir"

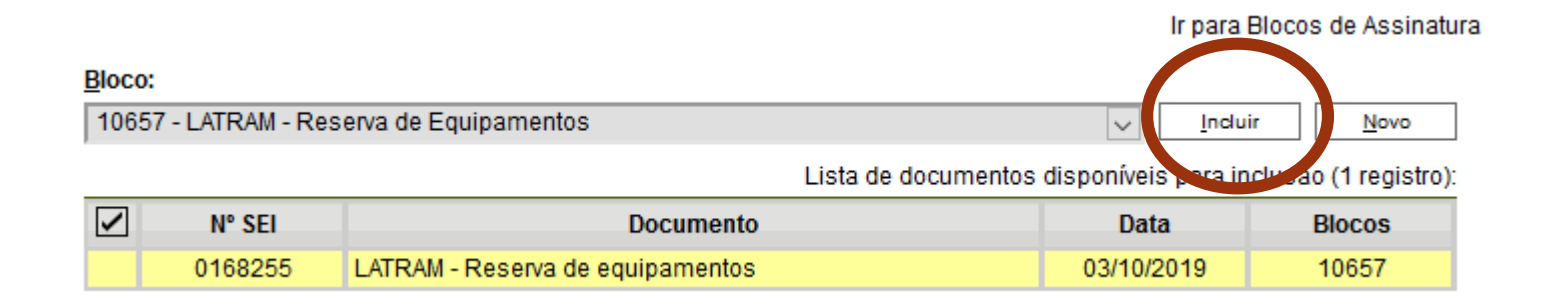

Depois que ficar pintado de amarelinho, como acima, o documento foi incluído e seu trabalho no SEI está pronto.

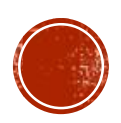

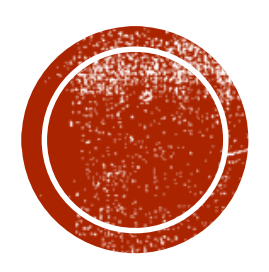

## PARA SERVIDORES DE OUTROS CAMPUS

Seguir as instruções dos próximos slides

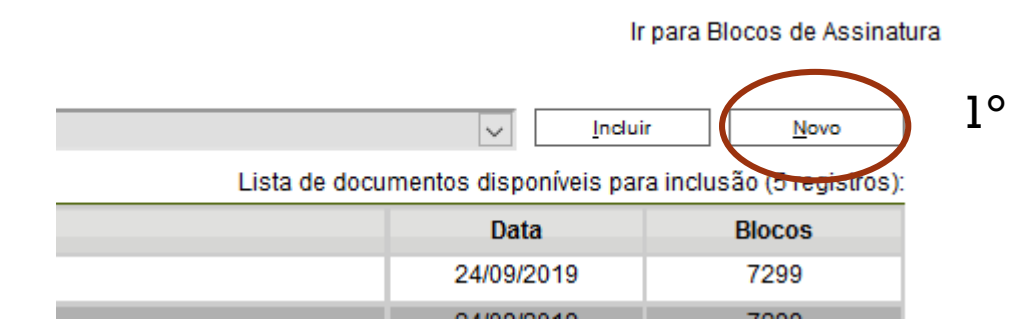

#### Novo Bloco de Assinatura

Descrição:

Solicitação de análise

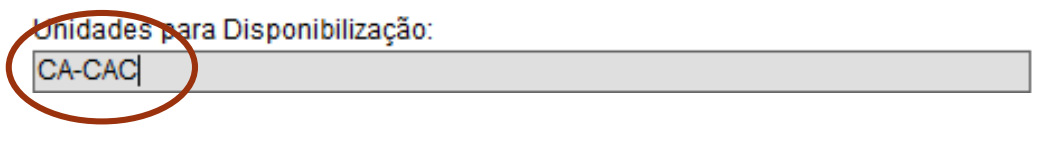

2°

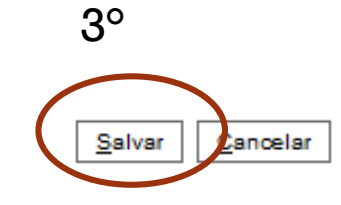

.....

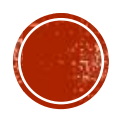

### Incluir em Bloco de Assinatura

Bloco:

7305 - Solicitação de análise

#### Lista de documentos disponíveis para inclusão (5 registros):

 $\sim$ 

2°

Incluir

3°

Ir para Blocos de Assinatura

Novo

| N° SEI  | Documento                        | Data       | Blocos       |
|---------|----------------------------------|------------|--------------|
| 0107975 | LATRAM - Reserva de Equipamentos | 24/09/2019 | 7299         |
| 0107980 | LATRAM - Reserva de Equipamentos | 24/09/2019 | 7299         |
| 0107983 | LATRAM - Reserva de Equipamentos | 03/10/2019 | 7299         |
| 0107984 | LATRAM - Reserva de Equipamentos | 03/10/2019 | 7299<br>7304 |
| 0108008 | LATRAM - Reserva de Equipamentos | 31/10/2019 |              |

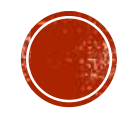

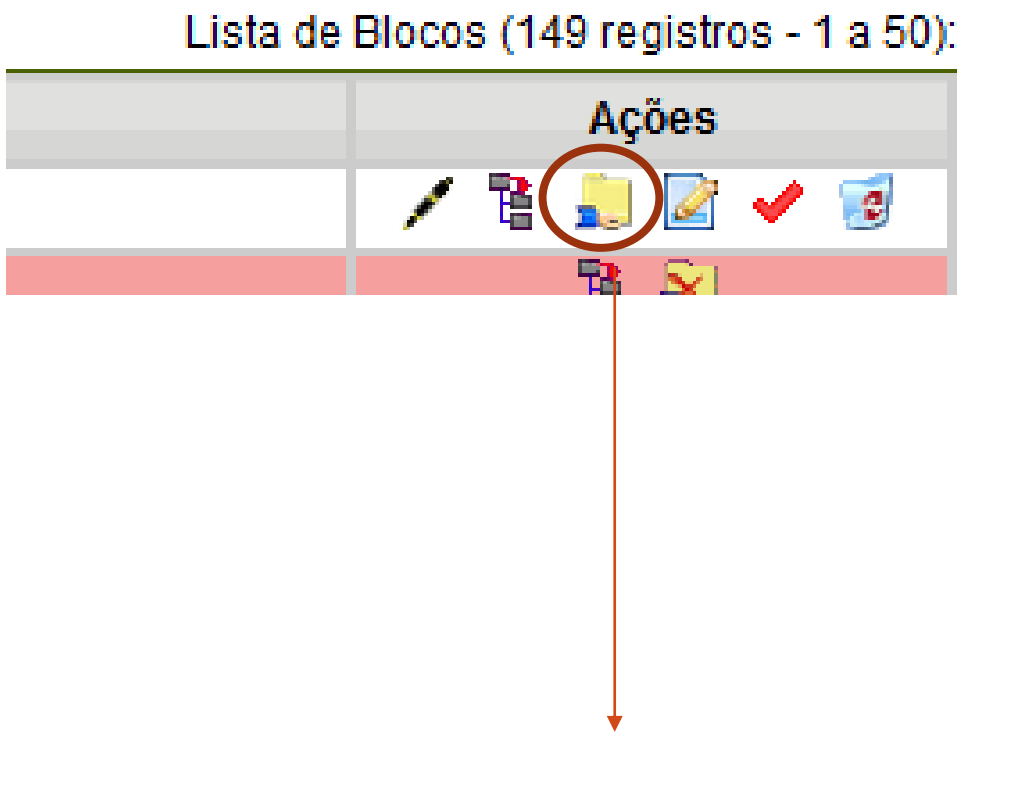

Disponibilizar Bloco

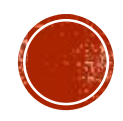

- Por fim, envie um email solicitando a assinatura do documento e informando o número do documento (ex. CA-CAC0107980) para:
  - a Coordenação do LATRAM (<u>lucianaabichequer@unipampa.edu.br</u>);
  - a TAE do LATRAM (<u>angelafleck@unipampa.edu.br</u>);
  - o responsável pela carga patrimonial do equipamento (pode ser consultado no site do LATRAM)

É importante lembrar que as amostras só serão analisadas e/ou os equipamentos emprestados após a assinatura de todos os responsáveis.

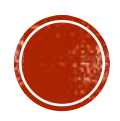